# Electromagnetic coupled with Acoustics Tutorials for NX-Magnetics

### Dr. Binde Ingenieure

#### January 2, 2024

2011-2025 Dr. Binde Ingenieure, Design & Engineering GmbH. All Rights Reserved. This software and related documentation are proprietary to Dr. Binde Ingenieure, Design & Engineering GmbH. All other trademarks are the property of their respective owners.

DR. BINDE INGENIEURE, DESIGN & ENGINEERING GMBH MAKES NO WARRANTY WHATSOEVER, EXPRESSED OR IMPLIED THAT THE PROGRAM AND ITS DOCUMEN-TATION ARE FREE FROM ERRORS AND DEFECTS. IN NO EVENT SHALL DR. BINDE INGENIEURE, DESIGN & ENGINEERING GMBH BECOME LIABLE TO THE USER OR ANY PARTY FOR ANY LOSS, INCLUDING BUT NOT LIMITED TO, LOSS OF TIME, MONEY OR GOODWILL, WHICH MAY ARISE FROM THE USE OF THE PROGRAM AND ITS DOCUMENTATION.

THIS SIMULATION SOFTWARE USES FINITE ELEMENT METHODS. USERS SHOULD BE AWARE THAT RESULTS CAN HAVE UNPREDICTABLE ERRORS IF INPUT DATA IS NOT COMPLETELY CORRECT. THEREFORE ANY DESIGN DECISIONS SHOULD NOT BE BASED SOLELY ON THE SIMULATION. USE ADDITIONAL MEASUREMENTS TO ENSURE THE CORRECTNESS.

## Contents

| 1        | Intr | oduction                           | 3  |
|----------|------|------------------------------------|----|
| <b>2</b> | Aco  | ustics of Transformer with Housing | 4  |
|          | 2.1  | Create Model for Magnetic Forces   | 4  |
|          | 2.2  | Fourier-Transform Magnetic Forces  | 10 |
|          | 2.3  | Create Model for Acoustics         | 12 |
|          | 2.4  | Postprocess Acoustic Results       | 19 |

### 1 Introduction

This guide shows problems with electromagnetic acoustics coupling. The electromagnetic part is solved using the Magnetics solver. The acoustics part is solved by Simcenter Nastran.

### 2 Acoustics of Transformer with Housing

In this example we want to analyse for the acoustics that result from magnetic forces on a transformer. There are three main steps to do:

First, in a time domain analysis we compute the magnetic forces that act on the transformer and its housing. In the second step, we transfer those forces into frequency domain by using a solution type that provides fourier transformation (FFT). In the last step we perform a Simcenter Nastran, vibro-acoustic simulation with the forces from magnetics.

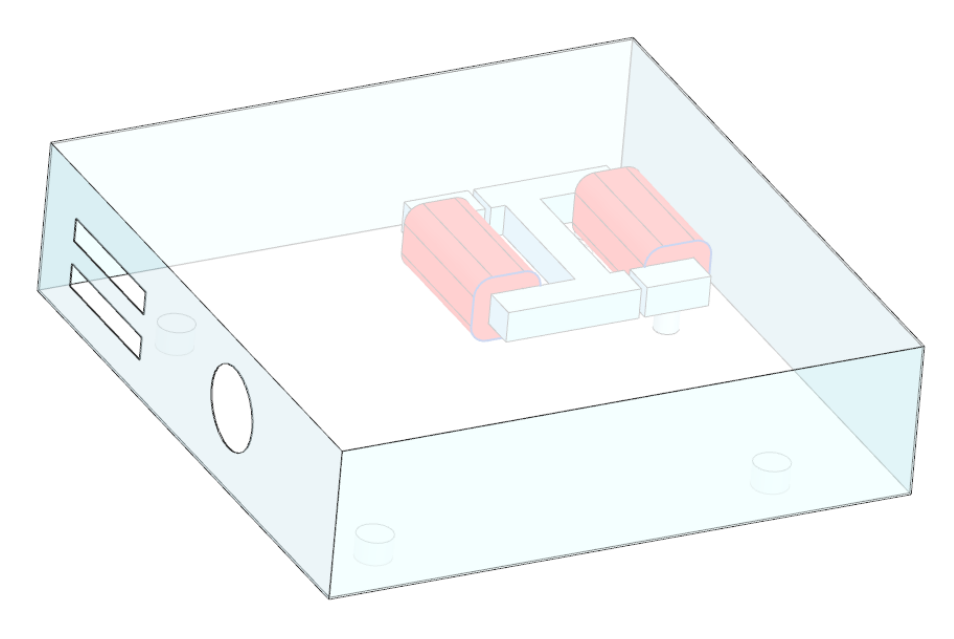

Estimated time: 1.5 h.

Follow the steps:

### 2.1 Create Model for Magnetic Forces

- download and unzip the model files for this tutorial from the following link: https://www.magnetics.de/downloads/Tutorials/15.CouplAcoustics/15.1TrafoHousing. zip
- 2. Start Simcenter, click Open 🖻 and navigate to folder 'start'. Select the file 'TrafoHousingAcoustic.prt' and click OK.
- 3. Check the bodies and the air volume around the housing.
- 4. Start application Pre/Post and click 'New Fem and Sim (Non-Manifold)' from toolbar

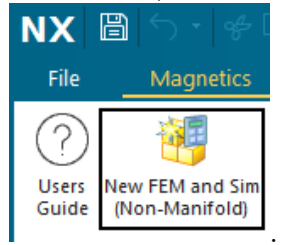

Magnetics

- 5. Change the displayed part to the Fem part.
- 6. Check the non-manifold faces: In 'Groups', check that there is a group named 'nonmanifold face'. Select the group and verify that the correct faces highlight. Such faces show the interfaces (matings) between two bodies. Here, the mesh must be conformal (identical nodes).

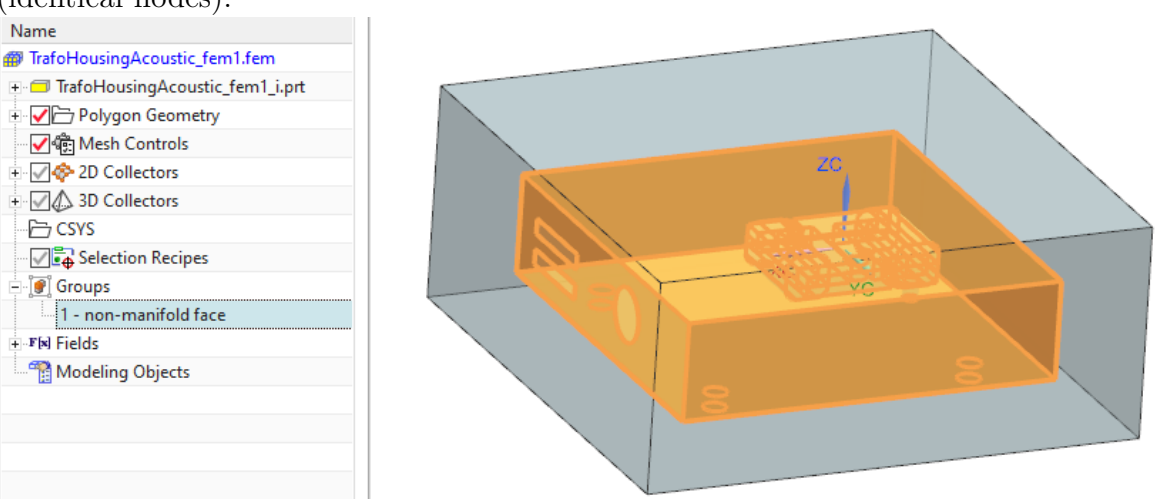

- 7. Blank the AIR\_EMAG and the HOUSING polygon bodies for easier visibility and selection.
- 8. Use the tetrahedral mesher with following settings.
  - Set the 'Type' to 'Tetra10\_compatible'. Hint: For the Magnetics solver, this makes no difference. But this setting allows to use this mesh as a Tetra10 mesh if the Nastran solver runs. Thus, we can use these meshes for both solvers now.
  - with activated 'Automatic Element Size' and
  - 'ElementSizeFactor' = 1 to mesh the bodies in the following order (small parts first). Hint: We use a coarse mesh to speed up the process. Later, to find precise results, the 'ElementSizeFactor' can be set to 0.5 or 0.25.

| 3D Tetrahedral Mesh                 | 0?X                 |
|-------------------------------------|---------------------|
| ✓ Objects to Mesh                   |                     |
| ✓ Select Bodies (1)                 | ÷                   |
| ✓ Element Properties                |                     |
| Туре                                | Tetra10_compatible  |
| <ul> <li>Mesh Parameters</li> </ul> |                     |
| Automatic Element Size              |                     |
| Element Size Factor                 | ElementSizeFactor=1 |
| Surface Maximum Growth Rate         | 1.3 🔹               |
| Surface Meshing Method              | Standard 👻          |
| Mech Quality Ontions                |                     |

- 9. Mesh the bodies and set the materials as shown in brackets.
  - CORE (Material: 'MU3: Relative permeability 1000')

- COIL1, COIL2 (Material: 'Copper: 5.77e7 Siemens/meter')
- FOOT1, ..., FOOT7 (Material: 'Aluminum: 3.8e7 Siemens/meter')
- HOUSING (Material: Material: 'Aluminum: 3.8e7 Siemens/meter')

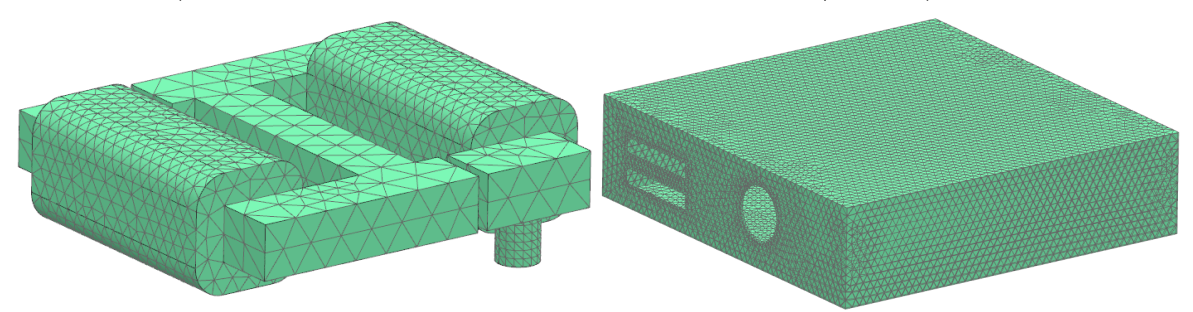

- 10. Finally, unblank the AIR\_EMAG polygon body and mesh it in the same way.
  - Put this mesh into the existing mesh collector 'AIR (3d)'.

|                                           |              | Name                                |
|-------------------------------------------|--------------|-------------------------------------|
|                                           |              | TrafoHousingAcoustic_fem1.fem       |
|                                           |              | + 🗇 TrafoHousingAcoustic_fem1_i.prt |
| Volume iviesn Settings                    |              | 🔹 🗹 🗁 Polygon Geometry              |
|                                           |              | Mesh Controls                       |
| Model Cleanup Options                     |              | + 📝 💠 2D Collectors                 |
| · · · · · · · · · · · · · · · · · · ·     |              | - 🖌 🖉 3D Collectors                 |
| - Destination Collector                   |              | 🖃 🖌 🧱 AIR (3d)                      |
| <ul> <li>Destination Collector</li> </ul> |              | AIR_EMAG                            |
|                                           |              | - VIII CORE                         |
| Automatic Creation                        |              | CORE                                |
|                                           |              | E COIL1                             |
| Mesh Collector                            | AIR (3d) 👻 🌇 | COIL1                               |
|                                           |              | e COIL2                             |
|                                           |              |                                     |
| Devenden v Mandan                         |              | Solid(1)                            |
| Boundary Nodes                            | P            | FOOT6                               |
|                                           |              |                                     |
| 01/                                       |              |                                     |
| ОК                                        | Apply Cancel | - VE HOUSING                        |
|                                           |              | - May Housing                       |

- blank all meshes for easier visibility.
- 11. Define the coils:
  - Edit the Fem file and in 'Geometry Options', activate 'Splines'.

|                                                                                                    | FEM Name                                 | O Geometry Options 0? X                     |  |  |  |  |
|----------------------------------------------------------------------------------------------------|------------------------------------------|---------------------------------------------|--|--|--|--|
|                                                                                                    | ▼ CAD Part                               |                                             |  |  |  |  |
| Name                                                                                                    |                                          | <ul> <li>CAD Geometry to Include</li> </ul> |  |  |  |  |
| TrafoHousingAcoustic fem1.fem                                                                                                    | Idealized Part                           |                                             |  |  |  |  |
| Trafallausing Age durate                                                                                                    | ▼ Bodies                                 | Points                                      |  |  |  |  |
|                                                                                                    | Edit Padias to Usa                       | Create Mesh Points                          |  |  |  |  |
| 🗄 🗸 🗁 Polygon Geor 🗛 🛛 Freeze Mo                                                                                                    |                                          | Coordinate Surtains                         |  |  |  |  |
| Mach Control                                                                                                    | Strategy to Use Non Manifo               | Coordinate Systems                          |  |  |  |  |
| V age Mesh Control                                                                                                    | <ul> <li>Non-manifold Ontions</li> </ul> | Lines     Arcs/Circles     Solines          |  |  |  |  |
| 🗄 🗹 🗇 2D Collectors 🔋 Pack                                                                                                    |                                          |                                             |  |  |  |  |
| The AB Collectors                                                                                                    | Tolerance 0.01                           |                                             |  |  |  |  |
| The solution of the solution of the solution o |                                          |                                             |  |  |  |  |
| CSYS                                                                                                    |                                          |                                             |  |  |  |  |
| 🛛 🖓 🔂 Selection Reci 😽 Display Sin                                                                                                    | <ul> <li>Geometry</li> </ul>             | Conics                                      |  |  |  |  |
|                                                                                                    |                                          | Sketch Curves                               |  |  |  |  |
| ⊕ 🔮 Groups                                                                                                    | Geometry Options                         |                                             |  |  |  |  |
| + Fields                                                                                                    |                                          | Datum Planes                                |  |  |  |  |

• Edit the 'Mesh Associated Data' of both coil meshes, set the 'Method' to 'Tangent Curve' and for each coil, select the spline as shown in below picture.

| COIL1                                 | ♦ Mesh Associated Data                           |
|---------------------------------------|--------------------------------------------------|
|                                       | ✓ Select Mesh (1)                                |
| COIL2 🗘 Show Tiny Edges               | Element Properties                               |
| COI 🔂 Lock                            | Electric Current Direction  Method Tangent Curve |
| Solid(1)                              | Primary Direction                                |
| FOC FOC                               | Reset to Defaults                                |
| FOC 🥖 Edit Display                    | ✓ Mesh Properties                                |
| - 🗹 🕼 FOC 🅼 Edit Mesh Associated Data | Export Mesh to Solver                            |
|                                       | Preview Show Result                              |

- Edit Physical property of COIL1 and COIL2.
  - Set the 'Conductor Type' to 'Stranded',
  - the 'Coil Section Area' to  $120^*15~\mathrm{mm}$
  - $-\,$  the 'Number of Turns' to 90
  - the 'Fill Factor' to 0.8
- 12. Set the displayed part to the Sim file.
- 13. create a expression (shortcut Strg+E) for the main frequency that we want to use. Name it 'EM\_Freq', set the 'Dimensionality' to 'Frequency' and use 300 Hz as formula.

| ø | Expr | essions         |                   |       |       |                |   |
|---|------|-----------------|-------------------|-------|-------|----------------|---|
|   |      | † Name          | Formula           | Value | Units | Dimensionality | 1 |
|   | 1    | ➤ Default Group |                   |       |       |                |   |
|   | 2    | EM_Freq         | 300               | 300   | Hz 🔻  | Frequency 🔹 🔻  | Ν |
|   | 3    | - ande          | 🔒 ug_var("angle") | 1     | •     | Angle          | Ν |

- 14. Create a new Solution for the Magnetics solver. Solution Type is 'Magnetodynamic Transient'
- 15. in register 'Output Requests', 'Plot', activate 'Nodal Force entire (virtual)'. Hint: This is the necessary output for the following fourier-transformation and acoustic simulation. Other results can be activated also if desired.

| Solution                     |                          | <b>ა?</b> × | <ul> <li>Magnetodynamic Tr</li> </ul>   | ransient                      |
|------------------------------|--------------------------|-------------|-----------------------------------------|-------------------------------|
| <ul> <li>Solution</li> </ul> | []                       |             | ···· Output Requests<br>···· Time Steps | ✓ Plot ✓ Magnetic Fluxdensity |
| Name                         | Magnetics                |             | Initial Conditions                      | Magnetic Fieldstrength        |
| Solver                       | MAGNETICS                | •           | - Coupled Thermal                       | Electric Fluxdensity          |
| Analysis Type                | 3D Electromagnetics      | •           | - Coupled Elasticity                    | Electric Fieldstrength        |
| Solution Type                | Magnetodynamic Transient | •           | Coupled Particle                        | Current Density               |
| Reference Set                | Entire Part              | Ŧ           |                                         | Magnetic Potential (a-Pot)    |
|                              | Create Solution          |             |                                         | Electric Potential (phi-Pot)  |

16. in register 'Table', activate 'Total Force - entire (virtual)' to allow post processing of these.

| Output Requests    | Plot                             |
|--------------------|----------------------------------|
| Time Steps         | ▼ Table                          |
| Initial Conditions |                                  |
| Coupled Thermal    | ✓ Total Force - entire (virtual) |
|                    | Total Moment - entire (virtual)  |

- 17. in register 'Time Steps',
  - set the 'End Time Option' to 'End Time'
  - and the 'End Time' to '1/EM\_Freq'.
  - set the 'Time Increment' to '1/EM\_Freq/12'. Thus, we will have 12 time steps going over one period depending on the defined frequency. Hint: This is a coarse time step. For higher accuracy, make it smaller.
    - Magnetodynamic Transient

| Output Requests    | Time Increment  | 1/EM_Freq/12 | s • • |
|--------------------|-----------------|--------------|-------|
| Time Steps         | End Time Option | End Time     | •     |
| Initial Conditions | End Time        | 1/EM Erog    |       |
| - Coupled Thermal  | End fime        | 1/Elvi_Freq  | s • • |

- 18. Click Ok to finish the solution window.
- 19. Edit the 'Solver Parameter'. In register 'General', set the 'Result File Type' to 'ascii'. Hint: the result will be written in readable ascii format now. This is necessary for the following fourier-transformation. As a disadvantage, the reading and writing of results will be slower as in the default binary setting.

| ~                          | Solver Parameters    |                                      | ა? X                       |
|----------------------------|----------------------|--------------------------------------|----------------------------|
|                            | Solver     MAGNETICS |                                      |                            |
|                            | ✓ Parameters         |                                      |                            |
|                            | General              | Solver Version                       | 1169, Build Date 2023/05/  |
|                            | Cluster              | Description                          | <u>L</u>                   |
| Magnetics                  | Parameter Sweep      | Result Tables (txt)                  | Overwrite 👻                |
| Edit                       | Parameter Import     | Result Graphs (afu)                  | Create, delete txt Files 🔻 |
| Cor Edit Spiver Parameters | User Defined         | Result Plot File<br>Result File Type | Create                     |
|                            |                      |                                      |                            |

20. Create a constraint of type 'Flux Tangent' on all 6 outside faces of the air volume.

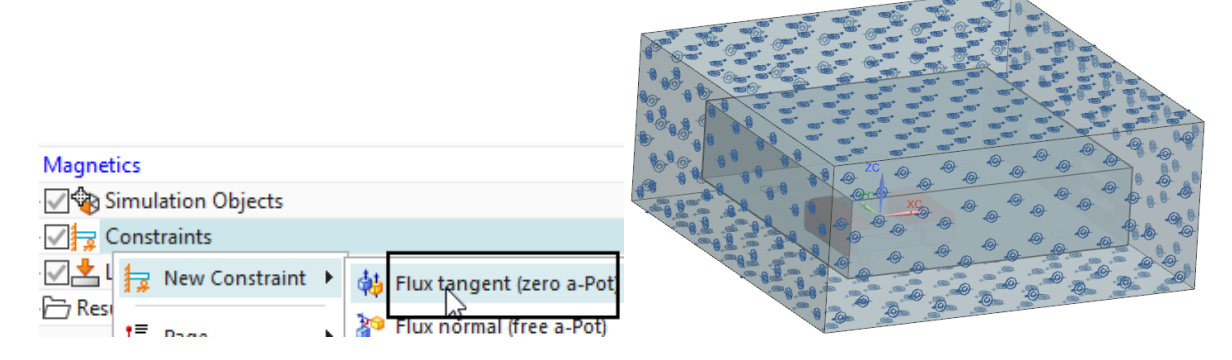

- 21. On each coil, create a load of type 'Current'.
  - Use the default type 'On Stranded Coil'
  - Select the Physical: COIL1 and COIL2 for the second.
  - Set the 'Method' to 'Harmonic (cos)',

- 'Electric Current Amplitude' to -15 A
- 'Frequency' to 'EM\_Freq'

| Phase Shift' to 90 deg.            |             |  |  |
|------------------------------------|-------------|--|--|
| Magnetics                          |             |  |  |
|                                    |             |  |  |
|                                    |             |  |  |
| Result New Load                    | ]           |  |  |
| Current                            | <b>ა?</b> X |  |  |
| left Stranded Coil                 | •           |  |  |
| ▼ Name                             |             |  |  |
| Current(1)                         |             |  |  |
| Description                        |             |  |  |
| Destination Folder                 |             |  |  |
| ✓ Stranded Coil                    |             |  |  |
| Type SolidPhysical                 | •           |  |  |
| ✓ Select Physical ⊖ COIL1::TlafoHo | - 0         |  |  |
| ✓ Magnitude                        |             |  |  |
| Method Harmonic (cos)              | -           |  |  |
| Electric Current Amplitude -15     | A • •       |  |  |
| Frequency EM_Freq                  | Hz • •      |  |  |
| Phase Shift 90                     | ° • •       |  |  |
| Card Name CurrentOnStranded3D      |             |  |  |

- 22. Save the Sim file
- 23. Solve the Magnetics solution. The solve time will be approximately 5 min.
- 24. Postprocess the results if desired.
- 25. The following picture left shows the total forces in z on the core and on the housing. The right picture shows the Magnetic Fluxdensity in the core (Post View set to Combine at Elements).

TrafoHousingAcoustic\_sim1 : Magnetics Result Load Case 1, Increment 4, 0.0011s Magnetic Flux Density - Element-Nodal, Element-Value, Average, Magnitur Min : 0.000. Max : 1.263. Units = T

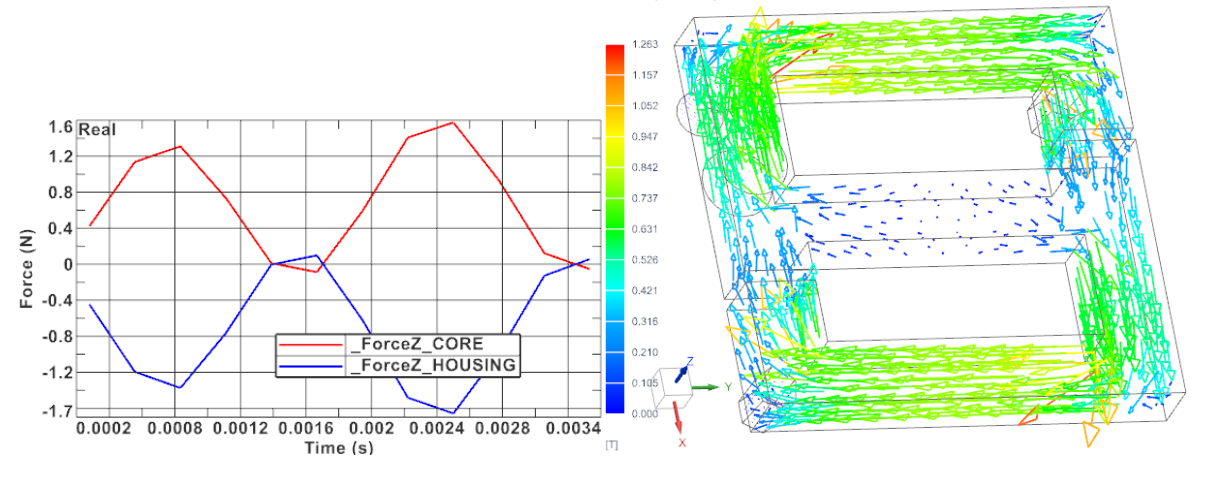

### 2.2 Fourier-Transform Magnetic Forces

1. from toolbar 'Acoustics and Vibration' (maybe this toolbar is invisible, thus, make it visible first), Click on 'Model and Load Pre-processing'. A new solution will be created and visible in the Simulation-Navigator.

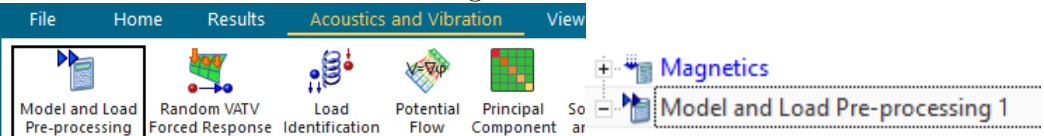

2. Use the Windows file manager to rename the Magnetics results file-extension from 'bun' to 'unv'.

Hint: Our magnetics result file is now formatted with ascii type (we have requested that above). Normally, such files are then named with 'unv' extension (universal file) but our file has still the extension 'bun' (binary universal file). Thus, we must rename it for further usage. Maybe you must unload it in the postprocessor to allow Windows to rename it. Making a copy of the file also works.

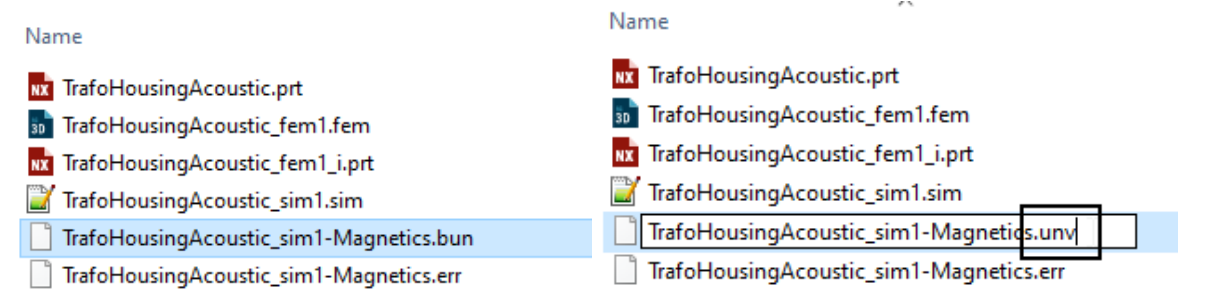

- 3. In the solution 'Model and Load Processing', 'Add a Load' for the 'Input File'.
- 4. in the file browser, select the Magnetics results file (extension 'unv')
- 5. in box 'Unit System', set 'Length' to mm.
- 6. click the 'Refresh' button and verify that the data set 'Force' is found.

7. click OK.

|                                 |     |                         | O Input File        | 2                           |                    |                     |                 |                     | ა?     |
|---------------------------------|-----|-------------------------|---------------------|-----------------------------|--------------------|---------------------|-----------------|---------------------|--------|
|                                 |     |                         | Operation Name      |                             |                    |                     |                 |                     |        |
|                                 |     |                         | Input File 1        |                             |                    |                     |                 |                     |        |
|                                 |     |                         | 🔻 Data So           | urce                        |                    |                     |                 |                     |        |
|                                 |     |                         | 15.0                | CouplAcoustics <sup>1</sup> | 15.1TrafoHousing   | \start\TrafoHousing | Acoustic_sim1-l | Magnetics.unv       | f      |
|                                 |     |                         | 👻 Unit Sys          | tem                         |                    |                     |                 |                     |        |
|                                 |     |                         | The values          | in the file are in          | terpreted with the | se units            |                 |                     |        |
|                                 |     |                         | Length              |                             |                    |                     |                 | mm                  | -      |
|                                 |     |                         | Mass                |                             |                    |                     |                 | kg                  | -      |
|                                 |     |                         | ► Identifie         | rs                          |                    |                     |                 |                     |        |
|                                 |     |                         | Mech Source         |                             |                    |                     |                 |                     |        |
|                                 |     |                         | Iviesii so     Toto | Jurce                       |                    |                     |                 |                     |        |
|                                 |     |                         | ▼ Data              |                             |                    |                     |                 |                     |        |
|                                 |     |                         | Refresh             |                             |                    |                     |                 |                     | C      |
| Magnetics                       |     |                         | Data Sets           |                             |                    |                     |                 |                     |        |
| Model and Load Pre-processing 1 |     |                         | Selected            | Quantity                    | Name               | Location            | Sorting         | Target Storage Name |        |
| 🕺 🗄 Add Load                    | • 🕑 | <sup>7</sup> Input File | ~                   | Force                       | Force              | Nodes               | Vectors         | FORCE-RESULTS       |        |
| 🕮 Add Operation                 | • 🗄 | Tumulent                |                     |                             |                    |                     |                 | 01                  |        |
|                                 | R   | ranourcitu              |                     |                             |                    |                     |                 | ОК                  | Cancel |

8. There is another unit setting that must also be changed: Edit the solution 'Model and Load Processing' and set the 'Output File Units' to (mN)(mm)(Kg)

|                     |                 | Solver Parameters                       | <u> </u> |
|---------------------|-----------------|-----------------------------------------|----------|
|                     |                 | Name                                    |          |
| hodel and Load Pre  | e-processing 1  | Model and Load Pre-processing 1         |          |
| 🖹 🎢 Input File 1    | 🔊 Add Operation | ✓ Output File Units                     |          |
| 🗏 🐻 Time Signal Pro |                 | Units (Force)(Length)(Mass) (mN)(mm)(kg | g) 🔻     |
|                     | G Edit          | Specify Temperature Unit                |          |

9. In the solution 'Model and Load Processing', click 'Add Operation' and select 'Time Signal Processing'.

|                                 | 援 Mesh Mapping                |
|---------------------------------|-------------------------------|
| Magnetics                       | Fan Noise Segmentation        |
| Model and Load Pre-processing 1 | ղև, Time to Waterfall of Time |
| Add Operation                   | Time Signal Processing        |

10. Set the properties as shown in the below picture. Click OK. ♥ Time Signal Processing ♥ ? ×

| Operation Name                            |                                       |               |           |     |
|-------------------------------------------|---------------------------------------|---------------|-----------|-----|
| Time Signal Processing 1                  |                                       |               |           |     |
| <ul> <li>Input Range Selection</li> </ul> | <ul> <li>Fourier Transform</li> </ul> | n             |           |     |
| Lower Limit Type None                     | 🗹 Enable                              |               |           |     |
|                                           | Window Type                           | Hanning       |           | -   |
| Upper Limit Type None 👻                   | Correction Mode                       | Amplitude     |           | •   |
|                                           | Advanced                              |               |           |     |
| Signal Repetition                         | <ul> <li>Fourier Transform</li> </ul> | n Output Post | -processi | ng  |
| Number of Repetitions                     | Lower Limit                           | 30            | Hz        | •   |
|                                           | Upper Limit                           | 2000          | Hz        | • • |
| Time Segmentation                         |                                       | L             |           |     |
| ✓ Fourier Transform                       | <ul> <li>Average Spectra</li> </ul>   | after Segment | ation     |     |

11. Solve the solution 'Model and Load Processing'. The solve time is about 3 min.

| Magnetics              |               | 5 Solution Monitor -                                               |
|------------------------|---------------|--------------------------------------------------------------------|
| Model and Load Pre-pro | Add Operation | Stop         Graphs         Inspect         Keep Open         Find |
|                        |               | TrafoHousingAcoustic_sim1-Model_and_Load_Pre-processing_1.log      |
| Time Signal Processing | 🖉 Edit        | איני האהעי אראה אור                                                |
|                        | • Rename      |                                                                    |
|                        | ₩ Clone       | xxx x                                                              |
|                        | 🧼 Validate    | X X X0000X X0X X000X XX X000X X0000X X0000X X0X X XX X             |
|                        | Solve         |                                                                    |

- 12. after the solve has finished, verify in the Windows file manager that there is a new file generated with extension 'results.sc\_h5'.
  - TrafoHousingAcoustic\_sim1-Model\_and\_Load\_Pre-processing\_1.bat
  - TrafoHousingAcoustic\_sim1-Model\_and\_Load\_Pre-processing\_1.log
  - TrafoHousingAcoustic\_sim1-Model\_and\_Load\_Pre-processing\_1-config.sc\_h5
  - TrafoHousingAcoustic\_sim1-Model\_and\_Load\_Pre-processing\_1-config.xml

TrafoHousingAcoustic\_sim1-Model\_and\_Load\_Pre-processing\_1-results.sc\_h5

#### 2.3 Create Model for Acoustics

- 1. In the Sim file, create a new solution,
  - Name it 'Acoustics'
  - set the solver to Simcenter Nastran
  - set the 'Analysis Type' to 'Vibro-Acoustic'
  - set the 'Solution Type' to 'SOL 108 Direct Frequency Response' Hint: Other solution types are also possible.

| Solution      | ა?                                | _× |
|---------------|-----------------------------------|----|
| ▼ Solution    |                                   |    |
| Name          | Acoustics                         |    |
| Solver        | Simcenter Nastran                 | •  |
| Analysis Type | Vibro-Acoustic                    | •  |
| Solution Type | SOL 108 Direct Frequency Response | •  |
| Reference Set | Entire Part                       | Ŧ  |
|               | Create Solution                   |    |

- click 'Create Solution'
- in register 'Bulk Data', in box 'Fluid-Structure and Poro-Elastic Interface', create a Modeling-object for 'Fluid-Structure Interface Modeling Parameters'

| General           | FEM Adaptive Order - FEMAO                    |          |
|-------------------|-----------------------------------------------|----------|
| File Management   | Parameters (PARAM)                            |          |
| Executive Control | - Eluid Structure and Dava Electic Interface  |          |
| Case Control      | Fluid-Structure and Poro-Elastic Intenace     | <u></u>  |
| Bulk Data         | Fluid-Structure Interface Modeling Parameters | None 👻 🐴 |

• set the 'Type of Coupling' to 'Effect of Structure on Fluid Only (WEAK)'

|                          | g raianeters                             |    |
|--------------------------|------------------------------------------|----|
| Modeling Object          |                                          |    |
| ✓ Properties             |                                          |    |
| Description              |                                          | L. |
| Card Name                | ACMODL                                   |    |
| Type of Coupling (CTYPE) | Effect of Structure on Fluid Only (WEAK) | •  |
| Search Units (SRCHUNIT)  | Relative                                 | -  |

 in register 'Case Control', in box 'Additional Options', create a Modeling-object for 'Fluid-Structure Interaction Control Parameters' and accept all the defaults.

|              |                                                |                      |                             |                                                  |          | · · · · |
|--------------|------------------------------------------------|----------------------|-----------------------------|--------------------------------------------------|----------|---------|
|              |                                                |                      |                             | Modeling Object                                  |          |         |
| Case Control | ✓ Output Requests                              | Vibro-Acoustic Outpu | - 8                         | ✓ Properties                                     |          |         |
| Bulk Data    | Structural Damping Parameters                  | None                 | - 4                         | Description                                      |          | [⊉      |
|              |                                                |                      |                             | Symmetric Request (ACSYM)                        | YES      | •       |
|              | Fluid Damping Parameters                       | None                 | •                           | Particle Velocity Output Type (ACOUT)            | PEAK     | •       |
|              | ✓ Additional Options                           |                      | Reference Pressure (PREFDB) | MPa                                              | • •      |         |
|              | Parameters (PARAM)                             | None -               | <b>@</b>                    | Coupled Solution (ASCOUP)                        | YES      | •       |
|              |                                                |                      |                             | Coupling Information (SKINOUT)                   | FREEFACE | -       |
|              | User Defined Text                              | None 👻               | 2                           | Output Coupling Matrix to Punch File (AGGPCH)    | NO       | •       |
|              | Global Glue Parameters                         | None 👻               | 2                           | Import Coupling Matrix From SFE AKUSMOD (SFEF70) | NO       | •       |
|              | Fluid-Structure Interaction Control Parameters | None 🗸               | 2                           |                                                  | ОК       | Cancel  |

| • | Click OK to crea             | te the solution. د د د د د د د د د د د د د د د د د د د |  |  |
|---|------------------------------|--------------------------------------------------------|--|--|
|   | ✓ Solution                   |                                                        |  |  |
|   | Name                         | Subcase - Direct Frequency 1                           |  |  |
|   | Solver Type                  | Simcenter Nastran                                      |  |  |
|   | Analysis Type Vibro-Acoustic |                                                        |  |  |
|   | Solution                     | SOL 108 Direct Frequency Response                      |  |  |
|   | Step                         | Subcase - Direct Frequency                             |  |  |
|   |                              | Create Step                                            |  |  |

- A new window 'Solution Step' appears. Accept the default step 'Direct Frequency'. click 'Create Step' and OK.
- 2. Create a constraint of type 'Fixed' on one of the foot faces.

| -                    |                      |                            |
|----------------------|----------------------|----------------------------|
| - 🗸 📥 Temperatures   | ;                    |                            |
| Simulation O         | bjects               |                            |
| 🗸 🚽 Constraints      |                      |                            |
| - 🚰 Forcing Frequer  | X Delete             |                            |
| 🖻 🖶 Subcase - Direc  | New Constraint       | Muse Differed Constan      |
| 🗸 🛃 Loads            | 1.ª New constraint   | Ger Derined Constra        |
| 🔤 📅 Forcing Free     | New Constraint Set 🕨 | Part Enforced Displacement |
| 🗄 🦳 Results          | I≣ Page ►            | Selocity                   |
| 📲 Model and Load Pre | processing i         | Enforced Acceleration      |
| 🖃 🍸 Input File 1     |                      | Fixed Constraint           |
| 🗄 🐻 Time Signal Proc | cessing 1            |                            |

- 3. Create a load of type 'Force from External File'
  - use the file browser and select the newly created file with extension 'results.sc\_h5'
  - click the button 'Infer Data Set'
  - click OK and the load is generated.

|                                  |                            | Force from Exter    | nal File                    | 0 ? X          |
|----------------------------------|----------------------------|---------------------|-----------------------------|----------------|
|                                  |                            | Name                |                             |                |
|                                  |                            | Destination Fold    | der                         |                |
|                                  |                            | ✓ Model Objects     |                             |                |
|                                  |                            | Group Reference     |                             |                |
|                                  |                            | Body Focus          |                             |                |
|                                  |                            | 🗸 Select Object (0) |                             | ф …            |
| 🗑 Acoustics                      |                            | Excluded            |                             |                |
|                                  |                            |                     |                             |                |
| Simulation Objects               |                            | ▼ Data Source       |                             |                |
| Constraints                      | Acceleration               | ✓ Select File       |                             |                |
|                                  | 📥 Force                    | V sinel Mardal      | Land Land Dec analysis 1    | and the set of |
| 📲 Forcing Frequencies            | 🐴 Force from External File |                     | Land_Load_Pre-processing_1- | -results.sc_no |
| 🗄 🖶 Subcase - Direct Frequency 1 | 는 Moment 년                 | Degrees of Freedom  | Translation                 | •              |
|                                  | Rearing                    | Subcase             | From Solution Step          | •              |
| Forcing Fr 🗡 Delete              | v∰r bearing                | Forces Data Set     | FORCE-RESULTS               |                |
| 🕂 🗁 Results 🛃 New Load           | 😁) Torque                  |                     |                             | Infer Data Set |
| Model and Load                   | 📥 Pressure                 |                     |                             |                |

4. Create Forcing Frequencies

| Recoustics                                                                                                    | Modeling Object                                |                      |
|----------------------------------------------------------------------------------------------------|------------------------------------------------|----------------------|
| Temperatures                                                                                                    | ▼ Properties                                   |                      |
| Simulation Objects                                                                                                    | Description                                    | [                    |
| Constraints                                                                                                    | ▼ Frequency List                               |                      |
| Fixed(1)                                                                                                    | Frequency List Form<br>Linear Sweep Defined by | Linear Sweep (FREQ1) |
| E Subcase - Direct Frequency 1                                                                                                    | Start Frequency                                | 20 Hz 👻              |
| Forcing Frequencies                                                                                                    | End Frequency After                            | 1000 Hz 🔻            |
| Constant Results     Constant Requestion     Results     Constant Requestion     Results     Results     Constant Requestion     Results     Results     Resu | Step Value                                     | 10 Hz •              |

Forcing Frequencies

**ა?** X

- 5. Prepare the Fem part for acoustics
  - Change the displayed part to the Fem file
  - Edit the Fem part and set the solver to Simcenter Nastran and the 'Analysis Type' to 'Vibro-Acoustics'

| Edit FEM             | ບ ? X               |
|----------------------|---------------------|
| FEM Name             |                     |
| ▼ CAD Part           |                     |
| Idealized Part       |                     |
| Bodies               |                     |
| ✓ Geometry           |                     |
| Geometry             | Options             |
| ✓ Solver Environment |                     |
| Solver               | Simcenter Nastran 👻 |
| Analysis Type        | Vibro-Acoustic 🔹    |

• Deactivate the air-mesh that was used for electromagnetics: Edit the 'Mesh Associated Data' and deactivate the option 'Export to Solver'

|                                    | "                                         | Mesh Associated Data                       | <b> </b>     |
|------------------------------------|-------------------------------------------|--------------------------------------------|--------------|
| Simulation Navigator               |                                           | ✓ Mesh                                     |              |
| Name<br>Trafo Houring Acoustic for | 45 Edit Mesh Associated Data<br>교회 Rename | ✓ Select Mesh (1)                          | <del>\</del> |
| TrafoHousingAcoustic               | imes Delete                               | <ul> <li>Element Properties</li> </ul>     |              |
|                                    | 👌 Check                                   | Electric Current Direction     Method None | <b>•</b>     |
| 🗉 🗹 💠 2D Collectors                | Solid Properties                          |                                            |              |
| □ ↓ 3D Collectors                  | (i) Information                           | Reset to Defaults                          |              |
| 🖃 🖌 📑 AIR (3d)                     | 🗋 Solver Syntax Preview                   | <ul> <li>Mesh Properties</li> </ul>        |              |
|                                    |                                           | Export Mesh to Solver                      |              |

- blank all meshes, blank also the AIR\_EMAG polygon body. Unblank all other polygon bodies.
- 6. Create the acoustics mesh
  - from toolbar 'Home', group 'Mesh', select 'Acoustic Mesh Automation'

| పి 3D Tetrahedral<br>양 2D Mesh<br>की Mesh Control | ▲<br>項<br>/ | More   | ≪<br>₩   | More     | Auton |
|---------------------------------------------------|-------------|--------|----------|----------|-------|
| Mesh                                              |             | Recent | tly Used | 1        |       |
| 🍬 육 🖵 🔻 👒                                         |             | Aco    | ustic Me | sh Autom | ation |

- drag a window to select all polygon bodies (not the AIR\_EMAG)
- set the 'Element Size' to 10 mm at both 'Acoustic Shell Surface Wrap' and 'Convex Mesh'
- set the 'Offset Distance' to 50 mm.

| Acoustic Mesh Automation                  | ა <b>?</b> X   |                                        |                            |
|-------------------------------------------|----------------|----------------------------------------|----------------------------|
| ✓ Selection                               |                |                                        |                            |
| Select Objects (11)                       | <b>⊕</b> …     |                                        |                            |
| ✓ Acoustic Shell Surface Wrap             |                |                                        |                            |
| Element Size 10                           | mm 🕶 🏓         |                                        |                            |
| Hole Closing Size 1                       | mm • •         | - Solid From Shall M                   | lach                       |
| Smoothing Level                           |                |                                        | esn                        |
|                                           | 0.5000         | <ul> <li>Element Properties</li> </ul> |                            |
| Snap To Source Boundaries                 |                | Туре                                   | CTETRA(4) - Acoustic Fluid |
| <ul> <li>Destination Collector</li> </ul> |                | Internal Mesh Gradation                | 1.05                       |
| ✓ Convex Mesh                             |                | 🗌 Target Internal Edge l               | Length Limit               |
| Element Size 10                           | mm 🔻 🔻         | ▼ Destination Collector                | or                         |
| Offset Method Distance                    | Along Normal 🔹 |                                        | Character 1                |
| Offset Distance 50                        | mm 🔻 🔻         |                                        | Show P                     |
| Infinite Plane                            |                |                                        | OK Apply (                 |

• click OK and the mesh is created. Assign material Air to it.

| PSOL     | ID - Acoustic Fluid      | <b>ర?</b> × |
|----------|--------------------------|-------------|
| ▼ Phys   | ical Property Table      |             |
| Name     | PSOLID - Acoustic Fluid1 |             |
| Label    | 8                        |             |
| ▼ Prop   | erties                   |             |
| Material | Air                      | •           |
|          | ОК                       | Cancel      |

• edit the Material 'Air' and disable 'Bulk Modulus' and 'Bulk Modulus Ratio'.

| Fluid Material                     |                            |        | ა? ×      |
|------------------------------------|----------------------------|--------|-----------|
| ✓ View                             |                            |        |           |
| MAT10                              |                            |        | •         |
| MATT10                             |                            |        |           |
| ✓ Name - Description               |                            |        |           |
| Air                                |                            |        |           |
| Label                              |                            |        | 11        |
| Description                        |                            |        |           |
| Pedigree                           |                            |        |           |
| Check Properties based on co       | urrent Property View       |        |           |
| <ul> <li>Categorization</li> </ul> |                            |        |           |
| ▼ Properties                       |                            |        |           |
| Mass Density (RHO)                 | 1.2041                     |        | kg/m³ → = |
| Damping Coefficient (GE)           |                            |        | =         |
| Mechanical                         | ✓ Properties               |        |           |
|                                    | Bulk Modulus (K)           |        | MPa •=    |
|                                    | Bulk Modulus Ratio (GAMMA) |        | =         |
|                                    | Speed of Sound (C)         | 343.21 | m/s 🔹 💌   |
|                                    |                            |        |           |

• blank the acoustic air mesh and also the 2D meshes that have been created.

- 7. Create an Automatically Matched Layer (AML)
  - Create a Simulation Object of type 'Automatically Matched Layer'.

| 🗉 📲 Magnetics                                                                                                    |                           | Automatically Matched Layer                          | ა? x                                  |
|----------------------------------------------------------------------------------------------------|---------------------------|------------------------------------------------------|---------------------------------------|
|                                                                                                    |                           | ▶ Name                                               |                                       |
| Iemperatures      Imperatures      Imperatures |                           | Destination Folder                                   |                                       |
| + V Constraints                                                                                                    | $\times$ Delete           | <ul> <li>Automatically Matched Layer Surf</li> </ul> | faces                                 |
| Forcing Frequencies                                                                                                    | [⊕] Select All            | Automatically Matched Layer Surface                  | None 🔻 🇞 🔻                            |
| + Ł Loads                                                                                                    | 🔩 Remove All Simulation C | Radiation Surface                                    | Automatically Matched Layer Surface 🔻 |
| 🗊 Surface-to-Surface Gluing                                                                                                    | 🗞 New Simulation Object   | Automatically Matched Layer Sett                     | tings                                 |
| Edge-to-Surface Gluing                                                                                                    | (i) Information           | ✓ Infinite Planes                                    |                                       |
| 🔏 Edge-to-Edge Gluing                                                                                                    | 🖓 Filter                  | Infinite Plane 1                                     | None 🔻 🇞 🔻                            |
| Panel                                                                                                    | <b>≜</b> ↓ Sort           | Infinite Plane 2                                     | None 👻 🔹 🔻                            |
| Acoustic Absorber                                                                                                    | Eind Object               | Infinite Plane 3                                     | None 🔻 🇞 🔻                            |
| 🍓 Automatically Matched Layer                                                                                                    | P This objection          | Card Name AMI REG                                    |                                       |

• click 'Create Region' and set the selection filter to 'Feature Angle Element Face' and select one of the outside element faces of the acoustic air mesh. All others will be selected. Click OK twice to create the condition.

| ▼ Name      |            |                |    | F | eature Angle Eleme 👻 🗌         |
|-------------|------------|----------------|----|---|--------------------------------|
| Name        | AmlRegion1 |                |    |   | K-X-X-                         |
| Label       | 1          |                |    |   |                                |
| ✓ Region C  | Dbjects    | _              | PV |   |                                |
| Group Re    | ference    |                |    |   | $\mathbf{X} \times \mathbf{X}$ |
| Body Fo     | cus        |                |    |   | A X X                          |
| Ӿ Select OI | oject (0)  | <del>ф</del> [ |    |   | Element Face : (262501)        |
| Excluded    | i -        |                |    |   |                                |
| Card Name E | 3SURFS     |                |    | X |                                |
|             | ОК         | Cancel         |    |   |                                |
|             |            |                |    |   | XN                             |

- 8. Create microphone meshes
  - from toolbar 'Nodes and Elements', group 'Elements', create a 'Plane'

| Mesh Primitives |                       |
|-----------------|-----------------------|
| 🚸 Plane 📐       | Sphere                |
| +++ Point Set   | 😭 ISO Power (ISO3744) |
| 🗇 Box Surface   | 纉 Box Solid           |

• set the parameters as shown in the picture for the first plane and click OK.

|                                     | 017                      |
|-------------------------------------|--------------------------|
| <ul> <li>Mesh Name</li> </ul>       |                          |
| Mesh Name                           | Plane Mesh Primitive (1) |
| ✓ Element Prope                     | erties                   |
| Туре                                | CQUAD4 - Microphone 🔹    |
| <ul> <li>Primitive Parar</li> </ul> | meters                   |
| Method                              | At Center 👻              |
| 🗸 CSYS                              | 🛃 🛃 - 🖊                  |
| Offset X                            | 0 mm • •                 |
| Offset Y                            | 0 mm                     |
| Offset Z                            | 0 mm                     |
| Length X                            | 2000 mm • •              |
| Length Y                            | 2000 mm * *              |
| <ul> <li>Mesh Paramet</li> </ul>    | ters                     |
| Maximum Element                     | Size 50 mm 👻 🗲           |
| <ul> <li>Destination Co</li> </ul>  | ollector                 |
| Automatic Creat                     | tion                     |

• do the same for the two other orientations.

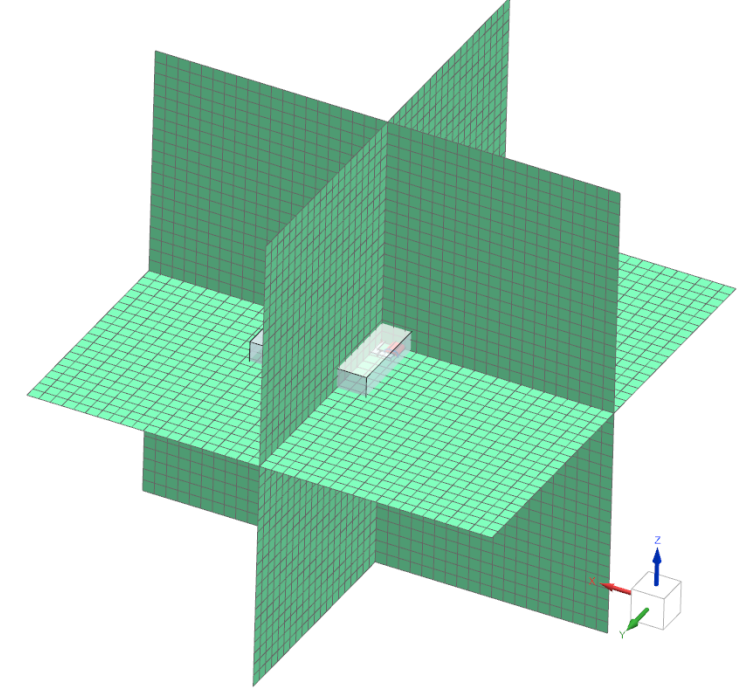

- 9. change the displayed part to the Sim file.
- 10. There are some errors in the mesh, which would not allow us to solve the solution. Therefor we can either fix those errors by using smaller element sizes or we can disable the mesh check from the solution. We are going to use the second option, since decreasing the element sizes exponentially increases the time it takes to solve.

To disable the error check, edit the solution and change the 'Geometry Check' in 'Executive Control' to 'None'.

| Solution                     |                                   | ა? X |
|------------------------------|-----------------------------------|------|
| <ul> <li>Solution</li> </ul> |                                   |      |
| Name                         | Acoustics                         |      |
| Solver                       | Simcenter Nastran                 |      |
| Analysis Type                | Vibro-Acoustic                    |      |
| Solution Type                | SOL 108 Direct Frequency Response |      |
| Reference Set                | Entire Part                       | Ŧ    |
| ✓ SOL 108 Dire               | ect Frequency Response            |      |
|                              |                                   |      |

|                    |                   |      | Preview  |
|--------------------|-------------------|------|----------|
| General            | Geometry Check    | NONE |          |
| - File Managemer   | Max Job Time      |      |          |
| - Executive Contro |                   |      |          |
| Case Control       | User Defined Text | None | <u> </u> |
| Bulk Data          |                   |      |          |

11. solve the acoustic solution. The needed time is about 1.5h.

#### 2.4 Postprocess Acoustic Results

- 1. In the post-processor, open the result from the acoustic simulation
- 2. choose the frequency 300 Hz and show the result 'Acoustic Pressure'
- 3. Edit the Postview and in 'Result', activate 'Apply dB Scaling'
- 4. Measuring the sound pressure spectrum at one point
  - Click on 'Create Graph'
  - set it to 'Across Iterations'
  - select one node at a location where we want to measure the sound pressure. Choose for instance a location with a high pressure.
  - click OK. The graph will be created. We can see that there are peaks at the main frequency 300 Hz and multiplications of it 600, 900 Hz. Values below 0 dB mean the sound is below the reference and not possible to hear.

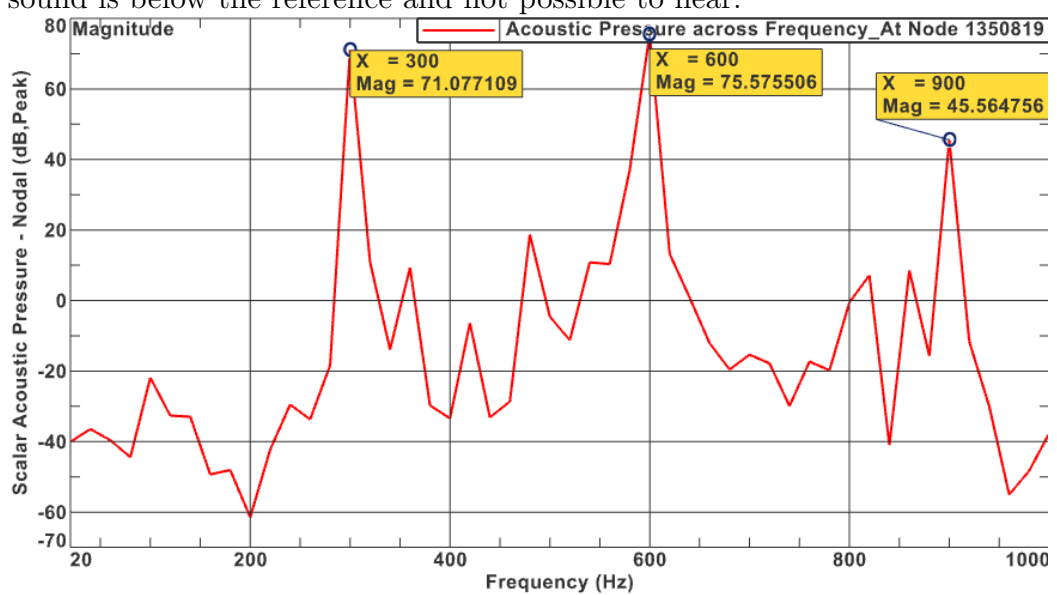

• the below picture shows the plot of the acoustic pressure.

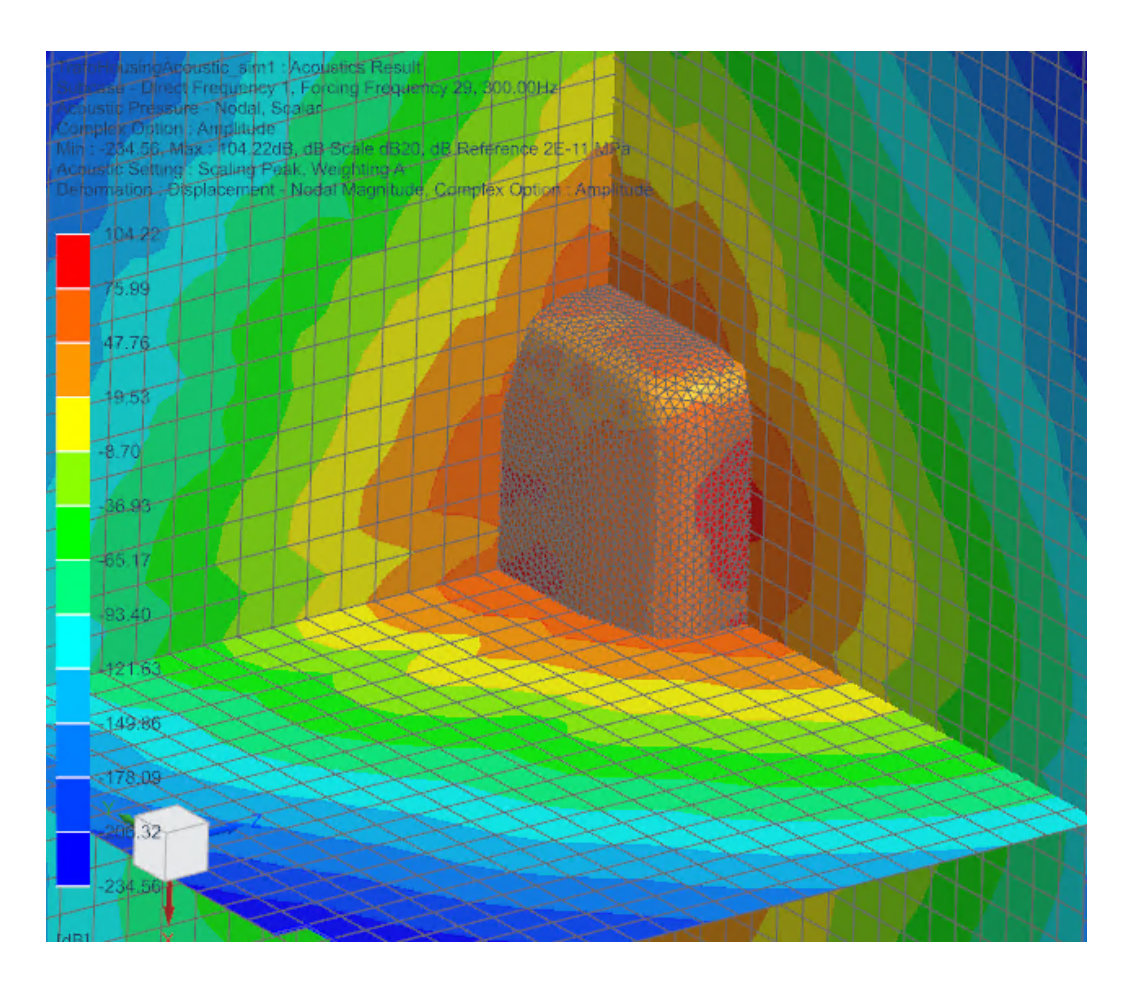

The tutorial is finished. Save your parts and close them. References:

- Simcenter Nastran Acoustics User's Guide
- Simcenter Nastran Quick Reference Guide